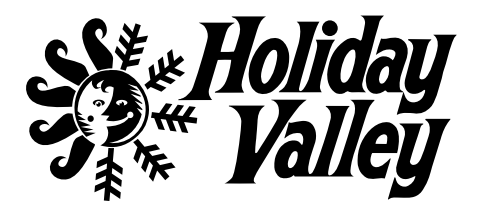

## 2023-24 Ultimate White Card On Line Purchase

## **COPY & PASTE OR USE THIS LINK IN YOUR BROWSER**

https://hv-hvnewyork.secure-cdn.na2.accessoticketing.com/embed/store.php?merchant\_id=900934&emerchant\_id=900901

- ENTER User Name: **MWSCOL** 
  - Passcode: **scolski**
- CLICK ULTIMATE PASSES
- SELECT ULTIMATE PASS WHITE NOTE: at this time ONLY the HV White Pass is available for Club Discount
- GO TO **Promotional Code** menu tab at top

## ENTER SCOL10

you must enter the SCOL Promo Code and submit to activate the on-line \$10 CLUB DISCOUNT activation

- ENTER the number of Passes to purchase (choose 1)
- CLICK "Next"
- SIGN-IN enter your HV Account info OR SIGN-UP
- CLICK "New Guest" field if you have an account your info will appear (select it)
  - If you have a new account, you may have to enter all your info
- CONTINUE TO CHECKOUT
- DELIVERY Home Print is only option
- CONTINUE to Billing & Account Information
- REVIEW your **Order**
- ENTER your **Payment** information
- COMPLETE your **Transaction**
- If yor enounter any WEBSITE issues, please contact Holiday Valley direct by calling or e-mail **716-699-2345** ask for Customer Service Department <u>cs1@holidayvalley.com</u>

If you find the LINK, USER NAME, PASSWORD OR CODE provided does NOT work, please contact SCOL at <u>info@SkiClubOfLockport.com</u>

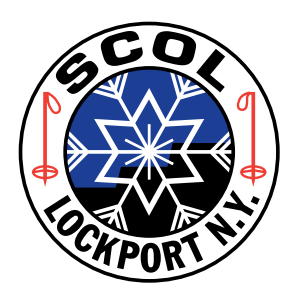